## Study Plan Guide

## Step 1: Choose remaining courses at RMIT Vietnam

- Go to the Online enrolment system (OES)
- Choose courses you have not studied and have not planned to study at RMIT Vietnam until Cross-Campus semester(s).
- Provide 6 to 8 courses each semester to ensure you have sufficient backup options.
- It is highly recommended to save your general electives (GE).
- Introduction, contextual and core courses are easier to find equivalents than final-year or project-based courses.

## Step 2: Choose courses at RMIT Melbourne

Course Search: Go to "Study abroad and Exchange course search"

| Find a course:             | Please enter a course      |
|----------------------------|----------------------------|
| Course Code: 🛞             | Please enter a course code |
| Level of study:            | All 🗸                      |
| RMIT School:               | All 🗸                      |
| Semester:                  | Alf 🗸                      |
| Semester 1 (Feb-Jun)       |                            |
| Semester 2 (July-Dec)      |                            |
| Specific course comments 👔 | ORecommended Course        |
|                            | O Semester two             |
|                            | OGAP Year Course           |
|                            | Oall                       |

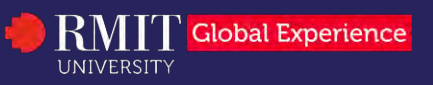

## Study Plan Guide

• Course detail search: Go to <u>"Enrolment program structures"</u>

# Find your enrolment program structure Program code Level of study All Campus All Search

About RMIT enrolment program structures.

Elective course search: Use <u>"Electives search tool"</u>

#### **Electives Search**

| Subject Area:   | ACCT-Accounting<br>AERO-Aerospace Eng & Tech<br>AERS-Other Ag, Enviro & Related<br>ARCH-Architecture & Urban Env<br>AUTO-Automotive Eng & Tech<br>BAFI-Banking, Finance & Related<br>BESC-Behavioural Science |  | Semester:    | JanJun2022<br>JulDec2022<br>OFFSe22022<br>Offsh3 22<br>PGRDFlex22<br>Sem 1 2022<br>Sem 2 2022<br>UGRDFlex22<br>Viet1 2022<br>Viet3 2022 |
|-----------------|----------------------------------------------------------------------------------------------------|--|--------------|----------------------------------------------------------------------------------------------------|
| Level of study: | Select V                                                                                                    |  | Campus:      | Brunswick<br>Bundoora<br>City<br>HKG Arts<br>Online<br>RMIT VNM<br>SIM                                                                  |
| Mode of study:  | Face-to-Face<br>Internet<br>Workplace                                                                                                    |  | Description: |                                                                                                    |

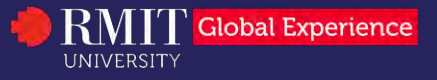

## Study Plan Guide

#### • Important note:

- o Click on each course to read more information about the course.
- Check "Teaching periods" column to see if your preferred courses are normally taught in the semester you apply.
- Ensure the selected courses are available in your preferred semester and campus.
- All selected courses should be taught at one campus.
- You will need to be enrolled as a full-time student while you are in Australia (36 – 48 RMIT credit points).

## Step 3: Fill in your study plan(s)

- The study plan form is available to download here.
- If you go for 2 semesters, make sure you prepare one separate study plan for each semester

| Student Name                       |                                 | Concernence and the second        | Student ID                                   |                                            |                   |                  |
|------------------------------------|---------------------------------|-----------------------------------|----------------------------------------------|--------------------------------------------|-------------------|------------------|
| Student Program                    | Tak                             | ple 1                             |                                              |                                            |                   |                  |
| RMIT Home Campus RM                |                                 | RMIT Host Campus                  |                                              |                                            |                   |                  |
| Commencing Semester S1 S2 S3 Du    |                                 |                                   | Duration of Semesters                        | ration of Semesters 1 semester 2 semesters |                   |                  |
| Proposed Cour                      | ses                             |                                   |                                              |                                            |                   |                  |
| Courses for seme                   | ester:                          | 🐨 Yea                             | r of study:                                  |                                            |                   |                  |
| RMIT Home Campus<br>Course Code    | RMIT Host Campus<br>Course Code | RMIT Course Name                  |                                              |                                            | Approved?         | Decision Comment |
|                                    |                                 |                                   |                                              |                                            | -                 | -                |
|                                    |                                 |                                   |                                              |                                            | *                 |                  |
|                                    |                                 | -                                 | able 2                                       |                                            | *                 |                  |
|                                    |                                 | 0.                                | able 2 -                                     |                                            | -                 |                  |
|                                    | 1                               |                                   |                                              |                                            | -                 |                  |
|                                    |                                 |                                   |                                              |                                            | -                 |                  |
| itudent Declaration                |                                 |                                   | Plan Approval<br>College/School              | 16                                         |                   |                  |
| agree to:<br>Enrol only in courses | s that are approved o           | on this study plan while studying | abroad I confirm that the program structure. | roposed course selection                   | s fits within the | student's RMIT   |
| Notify my home Sch                 | ool/College of any re           | quired changes to my study pla    | Signature                                    |                                            | D                 | ate              |
| ilgnature                          |                                 | Date                              |                                              |                                            | -                 |                  |
|                                    |                                 |                                   |                                              |                                            |                   |                  |

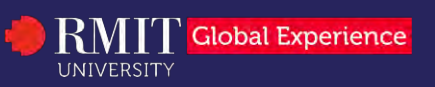

## Study Plan Guide

#### 3.1. Fill in required information in Table 1.

| Student Name        |      |      |      | Student ID            | -          |             |
|---------------------|------|------|------|-----------------------|------------|-------------|
| Student Program     |      |      |      |                       |            |             |
| RMIT Home Campus    |      |      |      | RMIT Host Campus      |            |             |
| Commencing Semester | 🗆 S1 | □ S2 | □ S3 | Duration of Semesters | 1 semester | 2 semesters |

- **Commencing Semester:** check the first RMIT Vietnam semester that you go aboard.
- **Duration of Semesters:** if you go for 2 semesters, please check "2 semesters" for 2 study plans.
- RMIT Home Campus: choose "RMIT Vietnam" from the drop-down list
- RMIT Host Campus: choose "RMIT Australia" from the drop-down list.

#### 3.2. Fill Table 2 with your chosen courses

| Courses for semester:           |                                 | Year of study:   |  |           |                  |
|---------------------------------|---------------------------------|------------------|--|-----------|------------------|
| RMIT Home Campus<br>Course Code | RMIT Host Campus<br>Course Code | RMIT Course Name |  | Approved? | Decision Comment |
|                                 |                                 |                  |  | 0         |                  |
|                                 |                                 |                  |  | 0         |                  |
|                                 |                                 |                  |  | 0         |                  |
|                                 |                                 |                  |  | 0         |                  |
|                                 |                                 |                  |  | 0         |                  |

- **Courses for Semester**: choose semester that the study plan will represent for at RMIT Melbourne (RMIT Melbourne only have 2 semesters: Semester 1 and Semester 2).
- Year of study: choose the year you will study in RMIT Melbourne
- RMIT Home Campus Course Code:
  - Course code: fill in RMIT Vietnam course code that you want to bring to study at RMIT Melbourne.
  - o General elective: Fill in "GE" if you bring general elective.

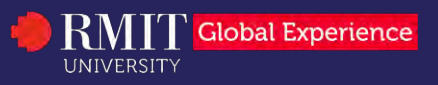

## Study Plan Guide

RMIT Host Campus Course Code and RMIT Course Name: fill in with

RMIT Melbourne Course Code and Course Name:

- For GE courses that you intent to bring to Melbourne, please write the exact course title and course code in RMIT Melbourne.
- Be noted that RMIT Melbourne courses may have different courses codes.
- The content in 2 columns must match the rows.
- Approved and Decision comment: Please leave it blank, these are for School to fill in.

#### 3.3. Fill Table 3 for "Student declaration"

#### **Student Declaration**

| I agree to:<br>Enrol only in courses that are approved on this study p<br>Fulfil all pre-requisite requirements of these approved<br>Notify my home School/College of any required chang | blan while studying abroad<br>courses<br>es to my study plan |
|----------------------------------------------------------------------------------------------------|--------------------------------------------------------------|
| Signature                                                                                                    | Date                                                         |

 Input your name in "Signature" box and the date you complete this study plan

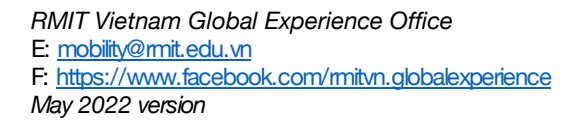

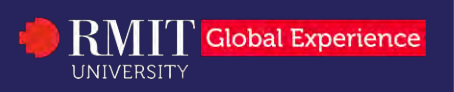

## Study Plan Guide

# Step 4: Submit your Study Plan to Student Connect for approval

 Go to <u>Student Connect portal</u> or access the link attached on top of the study plan form

Please use this form to gain approval for Cross Campus or Interlocation studies. If you are studying abroad for multiple semesters you need a study plan for each semester. You must submit your study plan via RMIT Connect at <a href="https://rmit.service-now.com/connect/">https://rmit.service-now.com/connect/</a>

· Log in the portal with your RMIT student account

| Welcome<br>service an | to RMIT Connect for student<br>ad support. |
|-----------------------|--------------------------------------------|
| To reques             | t a service or to make an enquin           |
| _ogin as F            | RMIT Student or Staff                      |
| _ogin as (            | Guest                                      |

• Go to Global Experience Programs and choose Student Inquiry Request

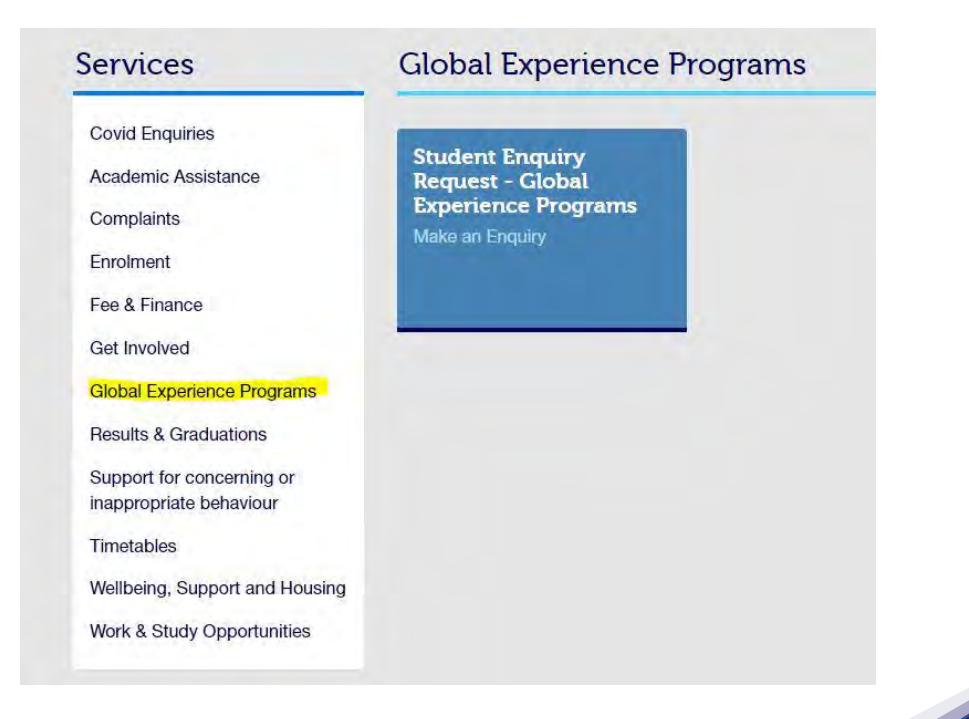

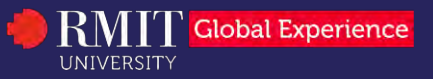

## Study Plan Guide

• A Student Enquiry Request box will show up as below

| Topic that best describes the enquiry |  |
|---------------------------------------|--|
| Global experience programs            |  |
| Question                              |  |
| None                                  |  |
| Description of enquiry                |  |
|                                       |  |
|                                       |  |
|                                       |  |
|                                       |  |
|                                       |  |

- o For Question, choose "Submit a study plan".
- For **Description of Enquiry**, please write your personal information (Student number, Exchange programs, Duration of semesters).
- Attach your study plan(s).
- Important note:
  - Should you have any troubles in completing your study plan, kindly seek advice from Senior Student Advisor via <u>Student</u> <u>Connect portal</u>.
  - Make sure you submit the study plan to Student Connect for approval at least 6 weeks prior to the application deadline

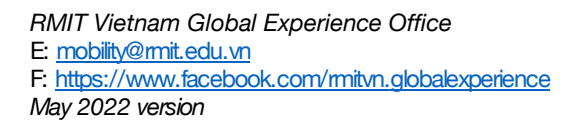

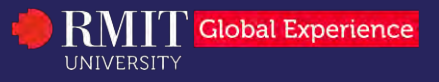